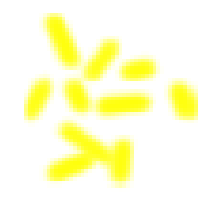

# **P-TRAP: Panicle Traits Phenotyping Tool** User Manual - Version Juillet 2019

Faroq AL-Tam<sup>1</sup>: faroq.al.tam@gmail.com, Helene Adam<sup>2</sup>: adam.helene@gmail.com,
António dos Anjos<sup>4,5</sup>: antoniodosanjos@gmail.com, Mathias Lorieux<sup>3</sup>: mathias.lorieux@ird.fr,
,Pierre Larmande <sup>2</sup>:Pierre.Larmande@ird.fr, Alain Ghesquière<sup>2</sup>: alain.ghesquiere@ird.fr,
Stephane Jouannic<sup>2</sup>: stephane.jouannic@ird.fr and Hamid Reza Shahbazkia <sup>1</sup>: shahbazkia@gmail.com

1- DEEI-FCT Universidade do Algarve, 8005-139 Faro, Portugal

2- IRD, UMR DIADE, Genome and Development of Rice group, 911 avenue agroplois, 34000 Montpellier, France

3- CIAT, Agrobiodiversity and Biotechnology Project, Cali, Colombia

4- DCT, ISMAT - Instituto Superior Manuel Teixeira Gomes 8500-508 Portimão, Portugal

5- CCMAR-CIMAR Laboratório Associado Universidade do Algarve 8005-139 Faro, Portugal contact: *ptrap.ird@gmail.com* 

Application website:

http://bioinfo.mpl.ird.fr/index.php?option=com\_content&view=article&id=67&Itemid=78

# Contents

| Co | Contents 3        |          |                                   |    |  |
|----|-------------------|----------|-----------------------------------|----|--|
| Li | List of Figures 5 |          |                                   |    |  |
| 1  | Insta             | allation | and Main Components               | 7  |  |
|    | 1                 | Introdu  | action                            | 7  |  |
|    |                   | 1.1      | System Requirements               | 7  |  |
|    |                   | 1.2      | Installation                      | 8  |  |
|    |                   |          | 1.2.1 Linux                       | 8  |  |
|    |                   |          | 1.2.2 Windows                     | 8  |  |
|    | 2                 | Files .  |                                   | 8  |  |
|    |                   | 2.1      | Sources Images                    | 10 |  |
|    |                   | 2.2      | Structure and Grains output Files | 10 |  |
| 2  | Wor               | king wi  | th P-TRAP                         | 13 |  |
|    | 1                 | Introdu  | action                            | 13 |  |
|    | 2                 | Main V   | Window                            | 13 |  |
|    |                   | 2.1      | Commands                          | 13 |  |
|    |                   | 2.2      | Project Manager                   | 14 |  |
|    |                   | 2.3      | Workspace                         | 14 |  |
|    | 3                 | Tasks .  |                                   | 16 |  |
|    |                   | 3.1      | Getting Started                   | 16 |  |
|    |                   | 3.2      | Adding Images to P-TRAP           | 16 |  |

# CONTENTS

|    | 3.3                 | Working                                                                                                    | with Images                                                                                                    | 21                                                                                                    |
|----|---------------------|----------------------------------------------------------------------------------------------------|----------------------------------------------------------------------------------------------------|----------------------------------------------------------------------------------------------------|
|    | 3.4                 | View the                                                                                                    | Source Images                                                                                                    | 21                                                                                                    |
|    | 3.5                 | Crop an                                                                                                    | Ітаде                                                                                                    | 21                                                                                                    |
|    | 3.6                 | Scaling I                                                                                                    | mages                                                                                                    | 23                                                                                                    |
|    | 3.7                 | Working                                                                                                    | with the Panicle Structure                                                                                                    | 23                                                                                                    |
|    |                     | 3.7.1                                                                                                    | The Structure of a Single Image                                                                                                    | 23                                                                                                    |
|    |                     | 3.7.2                                                                                                    | The Structure of Multiple Images                                                                                                    | 24                                                                                                    |
|    |                     | 3.7.3                                                                                                    | View and Edit the Structure                                                                                                    | 25                                                                                                    |
|    | 3.8                 | Working                                                                                                    | with the Grains                                                                                                    | 25                                                                                                    |
|    |                     | 3.8.1                                                                                                    | Detecting the Grains in a Single Image                                                                                                    | 26                                                                                                    |
|    |                     | 3.8.2                                                                                                    | Detecting the Grains in Multiple Images                                                                                                    | 26                                                                                                    |
|    |                     | 3.8.3                                                                                                    | Color-Segmentaion for grains detection                                                                                                    | 29                                                                                                    |
|    |                     | 3.8.4                                                                                                    | View/Edit the Grains Files                                                                                                    | 29                                                                                                    |
|    | 3.9                 | Collecti                                                                                                    | ng the Reports                                                                                                    | 30                                                                                                    |
|    | 3.10                | Options                                                                                                    |                                                                                                    | 32                                                                                                    |
|    |                     | 3.10.1                                                                                                    | Defining the Scale                                                                                                    | 32                                                                                                    |
|    |                     | 3.10.2                                                                                                    | Image's Background                                                                                                    | 33                                                                                                    |
| 4  | Troubl              | eshooting                                                                                                    |                                                                                                    | 33                                                                                                    |
| XM | L Files             |                                                                                                    |                                                                                                    | 35                                                                                                    |
| 1  | Structu             | ire XML I                                                                                                    | File                                                                                                    | 35                                                                                                    |
|    | 4<br><b>XM</b><br>1 | <ul> <li>3.3</li> <li>3.4</li> <li>3.5</li> <li>3.6</li> <li>3.7</li> <li>3.8</li> <li>3.9</li> <li>3.10</li> <li>4 Troubl</li> <li>XML Files</li> <li>1 Structure</li> </ul> | 3.3       Working         3.4       View the         3.5       Crop an 1         3.6       Scaling I         3.7       Working         3.7.1       3.7.2         3.7.3       3.8         3.8       Working         3.8.1       3.8.1         3.8       3.8.1         3.8.1       3.8.2         3.8.3       3.8.4         3.9       Collectin         3.10       Options         3.10.1       3.10.2         4       Troubleshooting         XML Files       1         1       Structure XML H | 3.3       Working with Images         3.4       View the Source Images         3.5       Crop an Image         3.6       Scaling Images         3.7       Working with the Panicle Structure         3.7       Working with the Panicle Structure .         3.7.1       The Structure of a Single Image         3.7.2       The Structure of Multiple Images         3.7.3       View and Edit the Structure         3.8       Working with the Grains         3.8.1       Detecting the Grains in a Single Image         3.8.2       Detecting the Grains in Multiple Images         3.8.3       Color-Segmentaion for grains detection         3.8.4       View/Edit the Grains Files         3.9       Collecting the Reports         3.10.1       Defining the Scale         3.10.2       Image's Background         4       Troubleshooting         XML Files       1 |

# **List of Figures**

| Insta | allation and Main Components                                                        | 7  |
|-------|-------------------------------------------------------------------------------------|----|
| 1     | The Linux installation window of P-TRAP                                             | 8  |
| 2     | The Windows installation window of P-TRAP                                           | 9  |
| 3     | The files that P-TRAP uses/produces                                                 | 9  |
| 4     | Example of image used for panicle structure, spikelet/grain counting. According to  |    |
|       | the csv output file, image has to be horizontal and panicle has to be oriented from |    |
|       | the right to the left                                                               | 10 |
| 5     | Definition of panicle and grain traits in CSV output files                          | 11 |
|       |                                                                                     |    |
| Wor   | king with P-TRAP                                                                    | 13 |
| 1     | The main window of P-TRAP.                                                          | 14 |
| 2     | The toolbar of the main window.                                                     | 15 |
| 3     | P-TRAP project folders.                                                             | 15 |
| 4     | The images editor.                                                                  | 16 |
| 5     | The panicle structure editor.                                                       | 17 |
| 6     | The grains editor.                                                                  | 18 |
| 7     | The grains editor can be also used for editing separated grains.                    | 19 |
| 8     | The New Project dialog: Select the project type                                     | 19 |
| 9     | The New Project dialog: Name and location of the project                            | 20 |
| 10    | A new project named "RicePanicleSet_IRD2010" is created                             | 20 |
| 11    | The Open dialog: Add images to the project                                          | 20 |

| 12 | New images are imported to the project.                                               | 21 |
|----|---------------------------------------------------------------------------------------|----|
| 13 | View/edit image in the Image Editor.                                                  | 22 |
| 14 | Zoom in/out in the scene in the Image Editor                                          | 22 |
| 15 | Image editor menu.                                                                    | 22 |
| 16 | Scale images in a selected project                                                    | 23 |
| 17 | Structure detection notifications                                                     | 24 |
| 18 | A structure file generated after the image processed                                  | 24 |
| 19 | Circles context menu                                                                  | 26 |
| 19 | Defining the start and end generating circles                                         | 28 |
| 20 | An error hint generated by the application to allow the user locate the error easily. | 28 |
| 21 | A grains file generated from processing a panicle image                               | 29 |
| 22 | The anchors of the grains.                                                            | 30 |
| 23 | Grains number correction.                                                             | 31 |
| 24 | The panicle options dialog                                                            | 32 |
| 25 | Defining the scale in image                                                           | 34 |

# Chapter 1

# **Installation and Main Components**

# **1** Introduction

P-TRAP is an application for analyzing plant panicle images. It is a cross-platform application developed in Java and designed on top of Netbeans Platform 7.1. It allows the user to process the images in a project-based approach. The images to be processed are added to a project and when analyzed, the intermediary results are saved in separate files. The final results can be collected in master and details files. Additionally, The panicle structure and the grains are stored in XML files which can be exported to be used by other applications. Besides this manual, several video tutorials can be found in the application website.

### **1.1 System Requirements**

- 1. System: Platform-independent
- 2. Processor: Core 2 Due or higher
- 3. Memory: 2 GB or more

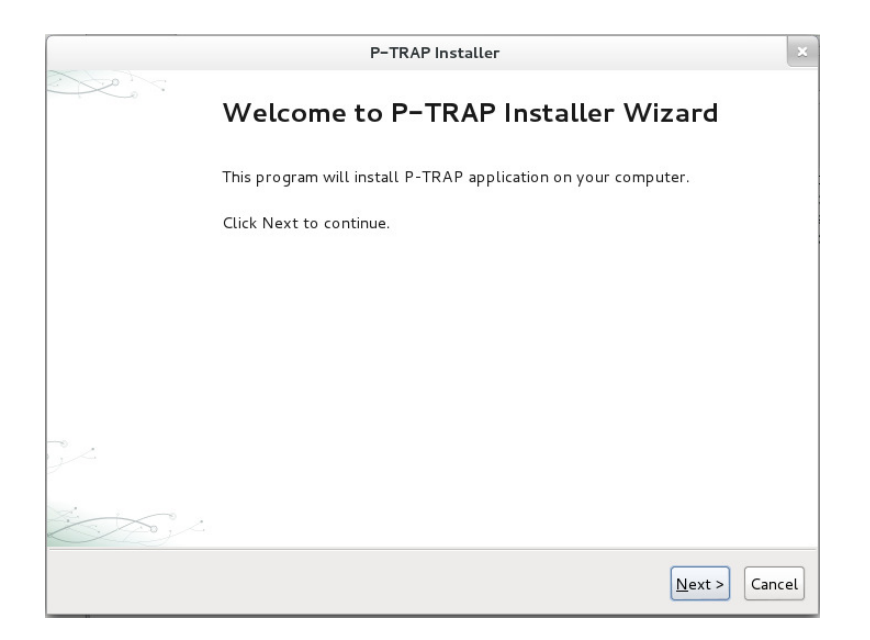

Figure 1: The Linux installation window of P-TRAP

### **1.2 Installation**

#### 1.2.1 Linux

Open the terminal, go to the folder where the *grain-linux.sh* is located and type: *sh grain-linux.sh* The installer window will then appear, Figure 1. Once you press *Next* button, the installer will ask you where to put the application and its shortcuts.

#### 1.2.2 Windows

In Windows operating system, locate the file *grain-windows.exe* and open it. The installer, Figure 2, will open, click *Next* button and follow the on-screen simple instructions.

# 2 Files

In this section, the files that the application works with and generates are described. These files are described and shown in Figure 3.

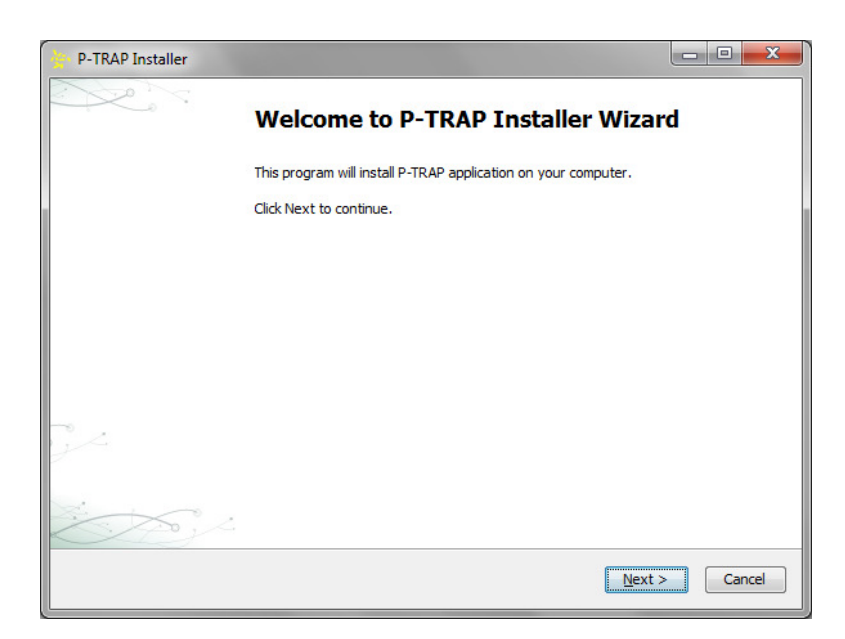

Figure 2: The Windows installation window of P-TRAP

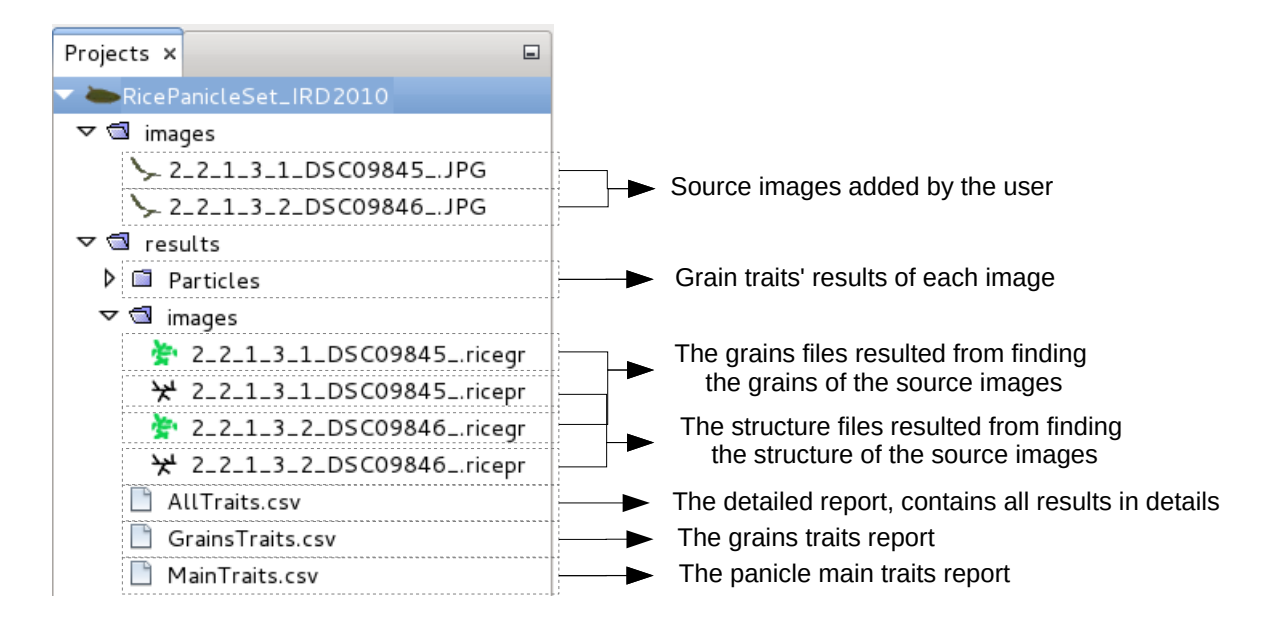

Figure 3: The files that P-TRAP uses/produces

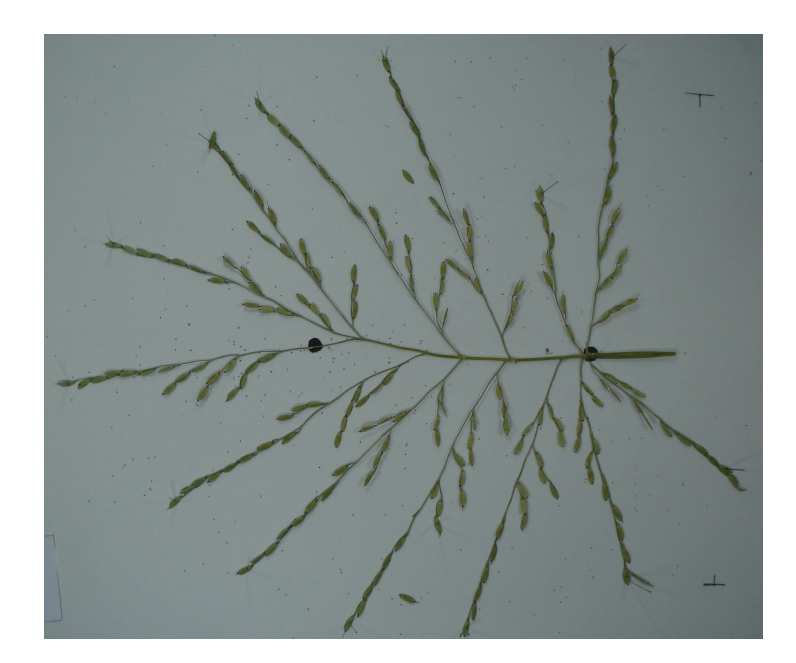

Figure 4: *Example of image used for panicle structure, spikelet/grain counting.* According to the csv output file, image has to be horizontal and panicle has to be oriented from the right to the left

### 2.1 Sources Images

The application works on most of the well-known image formates. It supports both the colored and grayscale images. For better performance, it is better to scale the images as we will see in Section 3.6. The input image is a panicle with all branches spread (see images).

**IMPORTANT** : According to the output csv file, the image has to be horizontal with the base of the panicle place on the right (**orientation from right to left**). Keep at least 1cm around the panicle to have a complete detection.

### 2.2 Structure and Grains output Files

The data collected from the processes images are exported in two different formats : XML and CSV. The structure and the grains of the panicle are stored in XML files. Each analysis run produces two files : .ricepr and .ricegr for the structure and the grain respectively. These files can be used by other applications. If you are interested to use them in your application please see Appendix A. In fact, the P-TRAP's editors described earlier uses these files to visualize the results and allow the user to visually post-process them. These files are shown in Figure

| All_traits File     |                                                          | Grains_traits File  |                                 |  |
|---------------------|----------------------------------------------------------|---------------------|---------------------------------|--|
| Panicle Structure T | rait Definition                                          | Spikelet (Grain) tr | Spikelet (Grain) tra Definition |  |
| PA_length           | Primary Axis length                                      | Sp_nb               | Total Spikelet number           |  |
| PA_diameter         | Primary Axis diameter                                    | Sp_length           | Mean of Spikelet length         |  |
| Node_nb             | Nodes number on Primary axis                             | Sp_width            | Mean of Spikelet width          |  |
| SA_nb               | Total Secondary axis number                              | Sp_area             | Mean of Spikelet area           |  |
| SA_average          | Mean of Secondary axis length                            | Sp_primeter         | Mean of Spikelet perimeter      |  |
| SA_int              | Mean of secondary axes intervals length on primary axis  | Sp_circularity      | Mean of Spikelet circularity    |  |
| TA_nb               | Total Tertiaty axis number                               | Sp_compactness      | Mean of Spikelet compactness    |  |
| TA_average          | Mean of tertiary axis length                             | Sp_ellipticity      | Mean of Spikelet ellipsity      |  |
| TA_int              | Mean of tertiary axes intervals length on secondary axis | Sp_AR               | Aspect-ratio                    |  |
| QA_nb               | Total Quaternary axis number                             |                     |                                 |  |
| Sp_nb               | Total Spikelet number                                    |                     |                                 |  |
| SA                  | Secondary Axe position                                   |                     |                                 |  |
| SA_length           | Secondary axe length                                     |                     |                                 |  |
| node                | number of nodes in the SA                                |                     |                                 |  |
| TA_nb               | Tertiary axis nb in this SA                              |                     |                                 |  |
| Sp_nb               | Spikelet nb in this SA                                   |                     |                                 |  |
| SA int              | Secondary axe intervals length                           |                     |                                 |  |
| TA                  | Tertiary Axe position                                    |                     |                                 |  |
| TA_length           | Tertiary axe length                                      |                     |                                 |  |
| QA_nb               | Quaternary Axis number in this TA                        |                     |                                 |  |
| Sp_nb               | Spiklelet nb in this TA                                  |                     |                                 |  |
| TA int              | Tertiary axe intervals length                            |                     |                                 |  |
| QA                  | Quaternary Axe position                                  |                     |                                 |  |
| QA_length           | Quaternary Axe length                                    |                     |                                 |  |
| Sp nb               | Spikelet number in this QA                               |                     |                                 |  |
| QA_int              | Quaternary axe intervals                                 |                     |                                 |  |
| Main_traits File    |                                                          |                     |                                 |  |
| Panicle Structure T | rait Definition                                          |                     |                                 |  |
| PA_length           | Primary Axis length                                      |                     |                                 |  |
| PA_diameter         | Primary Axis diameter                                    |                     |                                 |  |
| Node_nb             | Nodes number on Primary axis                             |                     |                                 |  |
| SA_nb               | Total Secondary axis number                              |                     |                                 |  |
| SA_average          | Mean of Secondary axis length                            |                     |                                 |  |
| SA_int              | Mean of secondary axes intervals length on primary axis  |                     |                                 |  |
| TA_nb               | Total Tertiaty axis number                               |                     |                                 |  |
| TA_average          | Mean of tertiary axis length                             |                     |                                 |  |
| TA_int              | Mean of tertiary axes intervals length on secondary axis |                     |                                 |  |
| QA_nb               | Total Quaternary axis number                             |                     |                                 |  |
| Sn nh               | Total Spikelet number                                    |                     |                                 |  |

Figure 5: Definition of panicle and grain traits in CSV output files.

3. CSV files are also generated to allow direct visualization of the results. The results of the quantification of the panicle and grains are stored in files with two different levels of details. These CSV files are :

- 1. MainTraits.csv : contain the main general data about panicle structure.
- 2. GrainsTraits.csv : contains the average values of all the data on the grain's traits. In addition to GrainsTraits.csv, each image has a result file describing each grain trait individually in the Particles folder.
- 3. AllTraits.csv : contains detailed data on the traits of each branch. each term is defined in the table 5

# Chapter 2

# **Working with P-TRAP**

# **1** Introduction

This chapter provides a step by step illustration for using P-TRAP. It is divided to a set of examples. In each one a specific task is addressed and explained. The work with P-TRAP is very simple. The idea is to create a project that contains several images with the same scale and background intensity (*i.e* dark or light background). Then process the project with options suitable for its images.

# 2 Main Window

The main window of P-TRAP is shown in Figure 1. This window has three main areas as explained in this figure.

### 2.1 Commands

In the *commands* area, the tool bar has several buttons with different functionalities explained in Figure 2

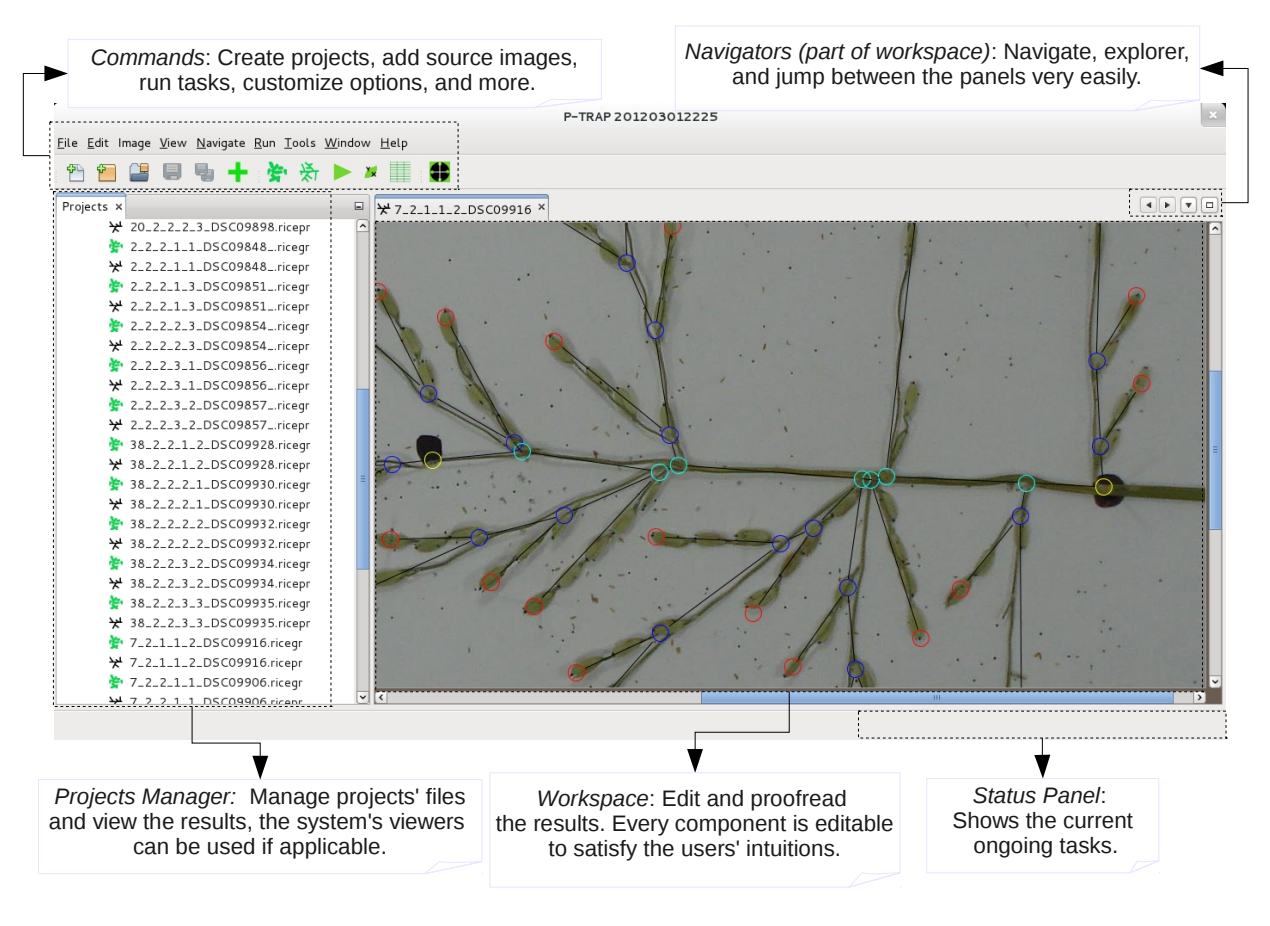

Figure 1: The main window of P-TRAP.

## 2.2 Project Manager

In this area, Figure 3, all files and folders in the project can be dealt with very easily. A context menu (right-clicked menu), Figure 3b, can be used to manage the files.

### 2.3 Workspace

In Workspace, the user can view and edit: images, structure and grains' results. In this area, specialized editors for the images, structure and grains are available. These editors share the same commands for zooming and moving the scene<sup>1</sup>. The *ImageEditor*, Figure 4, allows the user to select the region-of-interest and crop the image, Figure 4.

In order to crop the image, first select the area where the panicle is, then click *save*  $\blacksquare$ . button. By using the handles of the cropping frame the user can easily choose the exact area to

<sup>&</sup>lt;sup>1</sup>In the editor, the scene is the entire area where the user can work

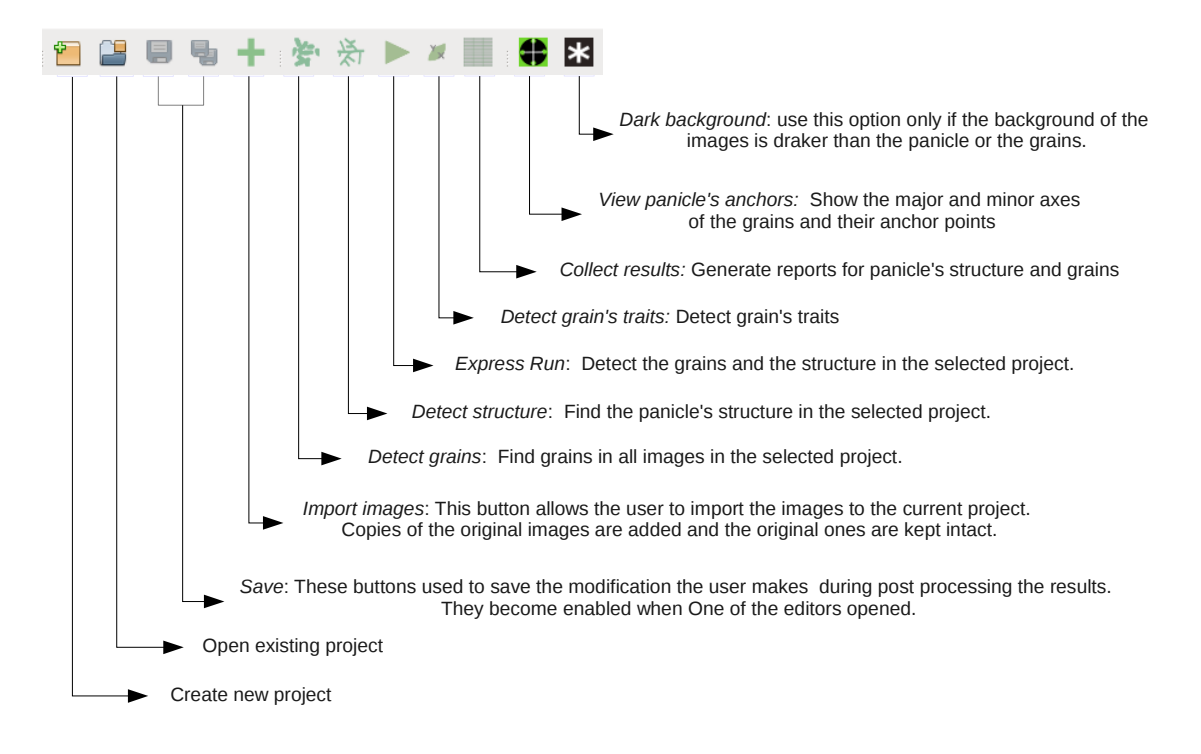

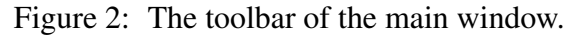

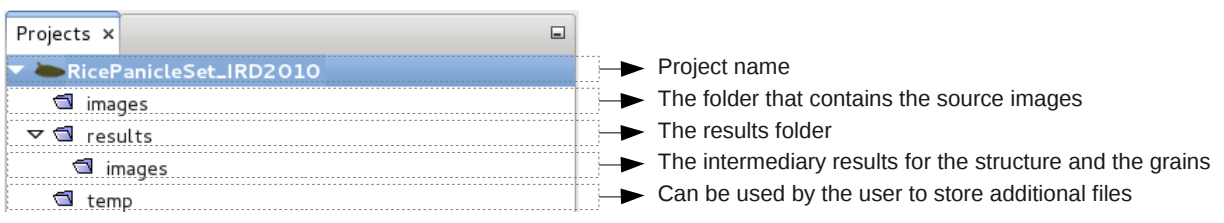

#### (a) Project components

| Open Rice Image        |  |  |
|------------------------|--|--|
| Find Structure         |  |  |
| Find Grains            |  |  |
| Find Grains' Traits    |  |  |
| Cut                    |  |  |
| Сору                   |  |  |
| Delete                 |  |  |
| Rename                 |  |  |
| Tools >                |  |  |
| Properties             |  |  |
|                        |  |  |
| (b) Project components |  |  |
| menu                   |  |  |

Figure 3: P-TRAP project folders.

Figure 4: The images editor.

be crop out.

This editor is used for both editing the grains detected on the branches of the panicle or the grains used for detecting grains' traits, Figure 7.

# **3** Tasks

### **3.1 Getting Started**

In this section, the creation of a new project is explained. To create a project do the following:-

- 1. Open the application
- 2. Click on the *New Project* button in the tool bar
- 3. In the *New Project* wizard, Figure 8, choose *Rice Processing Project* and click *Next* button.
- 4. Specify a name and where the project will be stored, Figure 9.
- 5. Click Finish.

A new project will be then created as shown in Figure 10.

### 3.2 Adding Images to P-TRAP

In this step one or more images will be imported to the project. To do that, follow these steps:-

- 1. Click on the *Import Images* to button in the toolbar
- In the *Open* dialog, Figure 11, locate your images files and click *OK*. You can choose single or multiple files to add to the project. Hold *ctrl* or *shift* keys during clicking on the files to select/deselect multiple file. To select all files, press *ctrl+A* key combination.

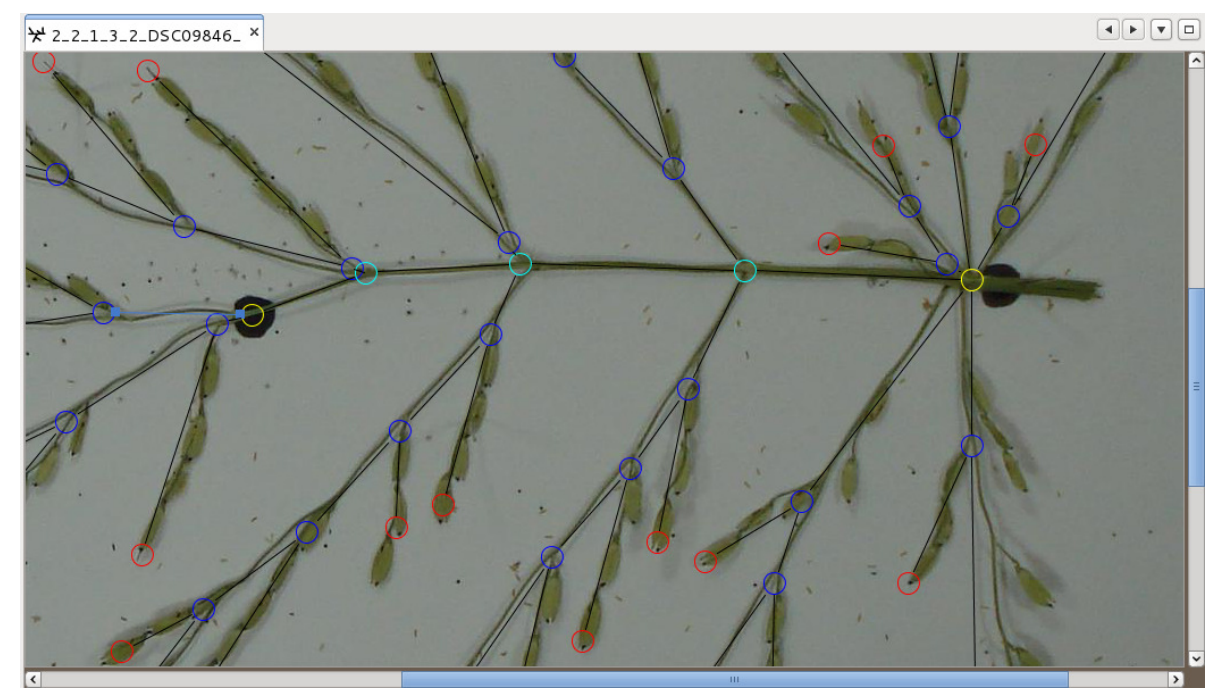

(a) Structure editor

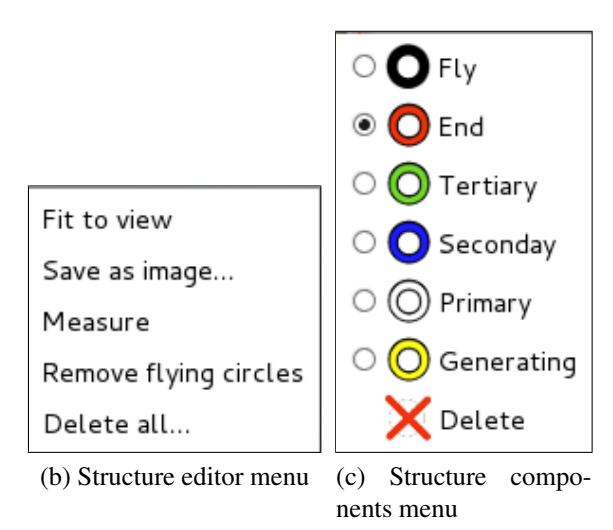

Figure 5: The panicle structure editor.

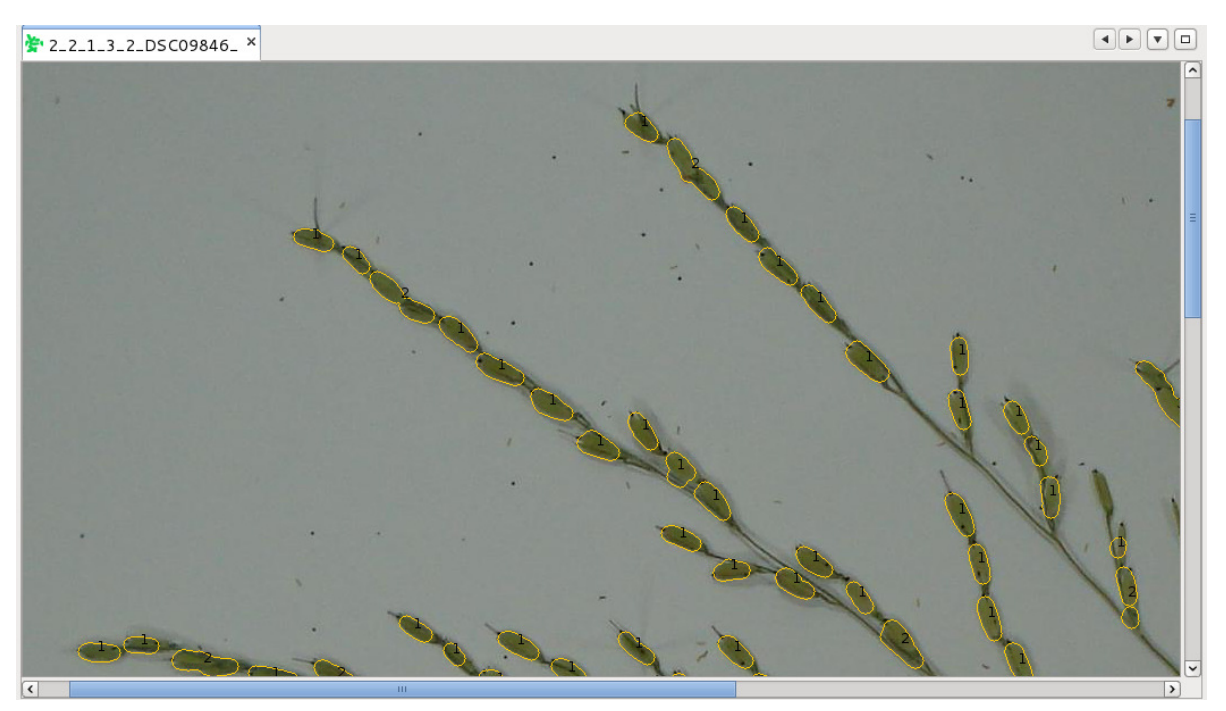

(a) Grain editor

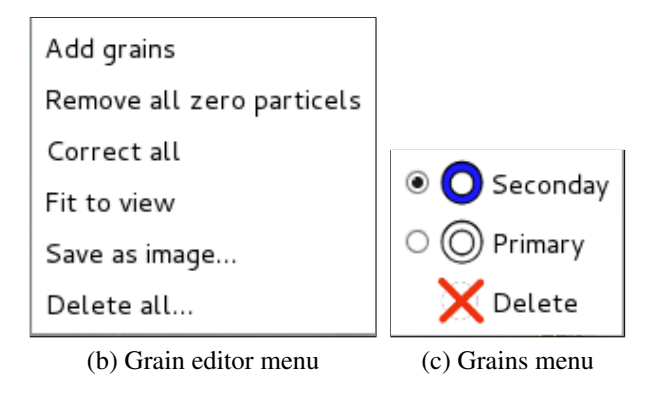

Figure 6: The grains editor.

- 3. Click OK, the image will be added to the *images* folder in the project, Figure 12.
- 4. Click finish.

It is important to note, at this point P-TRAP does not uses the original images. Instead, it imports a copy of the original ones. So the original images are kept intact.

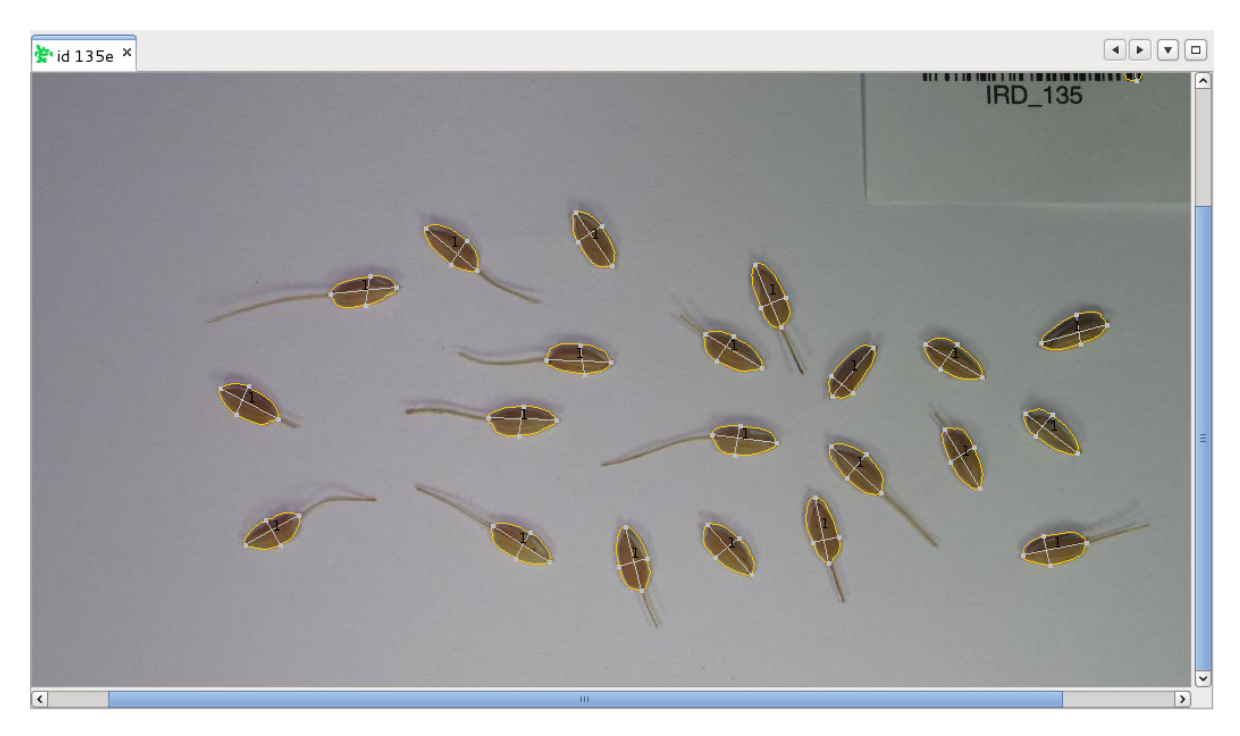

Figure 7: The grains editor can be also used for editing separated grains.

|                   | New Project                    |                                  |
|-------------------|--------------------------------|----------------------------------|
| Steps             | Choose Project                 |                                  |
| 1. Choose Project | <u>C</u> ategories:            | <u>P</u> rojects:                |
| 2                 | 🖾 Rice                         | Rice Processing Project          |
|                   |                                |                                  |
|                   |                                |                                  |
|                   |                                |                                  |
|                   |                                |                                  |
|                   |                                |                                  |
|                   |                                |                                  |
|                   | Description:                   |                                  |
|                   | Sample Rice Processing Project | ct project                       |
|                   |                                |                                  |
|                   |                                |                                  |
| 17/1              |                                |                                  |
|                   |                                | < Back Next > Einish Cancel Help |

Figure 8: The New Project dialog: Select the project type

| New Project                            |                           |                                         |   |  |
|----------------------------------------|---------------------------|-----------------------------------------|---|--|
| Steps                                  | Name and Location         | n                                       |   |  |
| 1. Choose Project 2. Name and Location | Project <u>N</u> ame:     | RicePanicleSet_IRD2010                  |   |  |
|                                        | Project <u>L</u> ocation: | /home/faroq/Projects Browse             |   |  |
|                                        | Project <u>F</u> older:   | //faroq/Projects/RicePanicleSet_IRD2010 |   |  |
|                                        |                           |                                         |   |  |
|                                        |                           |                                         |   |  |
|                                        |                           |                                         |   |  |
|                                        |                           |                                         |   |  |
|                                        |                           |                                         |   |  |
|                                        |                           | < Back Next > Einish Cancel Help        | , |  |

Figure 9: The New Project dialog: Name and location of the project

| Projects ×                 | - |
|----------------------------|---|
| 🔻 🍉 RicePanicleSet_IRD2010 |   |
| 🕨 🗂 images                 |   |
| results                    |   |
| 🕨 🗂 temp                   |   |
|                            |   |

Figure 10: A new project named "RicePanicleSet\_IRD2010" is created

| Ор                                             | en        |
|------------------------------------------------|-----------|
| Look In: 🗖 test images                         |           |
| 2_2_1_2_1_DSC09841.J<br>7_2_1_3_2_DSC09921.JPG |           |
| File Name:<br>Files of Type: All Files         | OK Cancel |

Figure 11: The Open dialog: Add images to the project

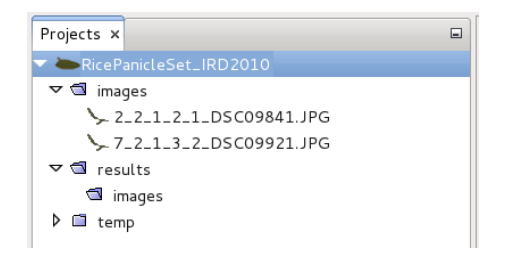

Figure 12: New images are imported to the project.

# 3.3 Working with Images

This step has some optional tasks if your images do not have huge size (we consider more than  $1024 \times 1024$  as a big image) and do not have labels or additional hand-made marks.

# 3.4 View the Source Images

To view an image you can do one of the following:-

- 1. Double click on the image file in the project, or
- 2. Right click on the image, a context pop-up menu appears, choose *Open Rice Image*, Figure 3b.
- 3. The Image Editor will then open the image and let you tweak it, Figure 13.
- 4. Hold the *ctrl+mouse wheel* to zoom in/out the scene, Figure 14. Please note that, this key/mouse combination can be used in all editors in P-TRAP to perform the zoom in/out task.

Besides, this editor has a popup menu to select the color of the grain and background. This is be used in grain detection task later on this chapter.

# 3.5 Crop an Image

- Select the cropping area on the image by using the movable and resizable frame, see Figure 14.
- 2. Click 📃.

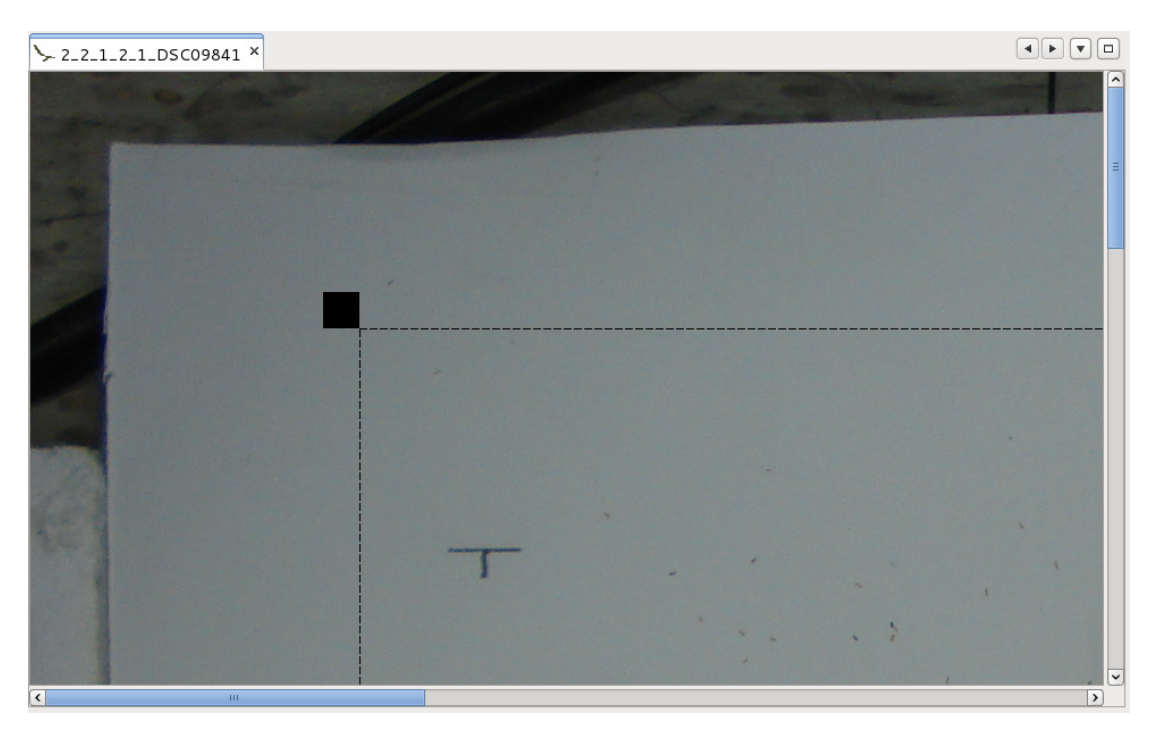

Figure 13: View/edit image in the Image Editor.

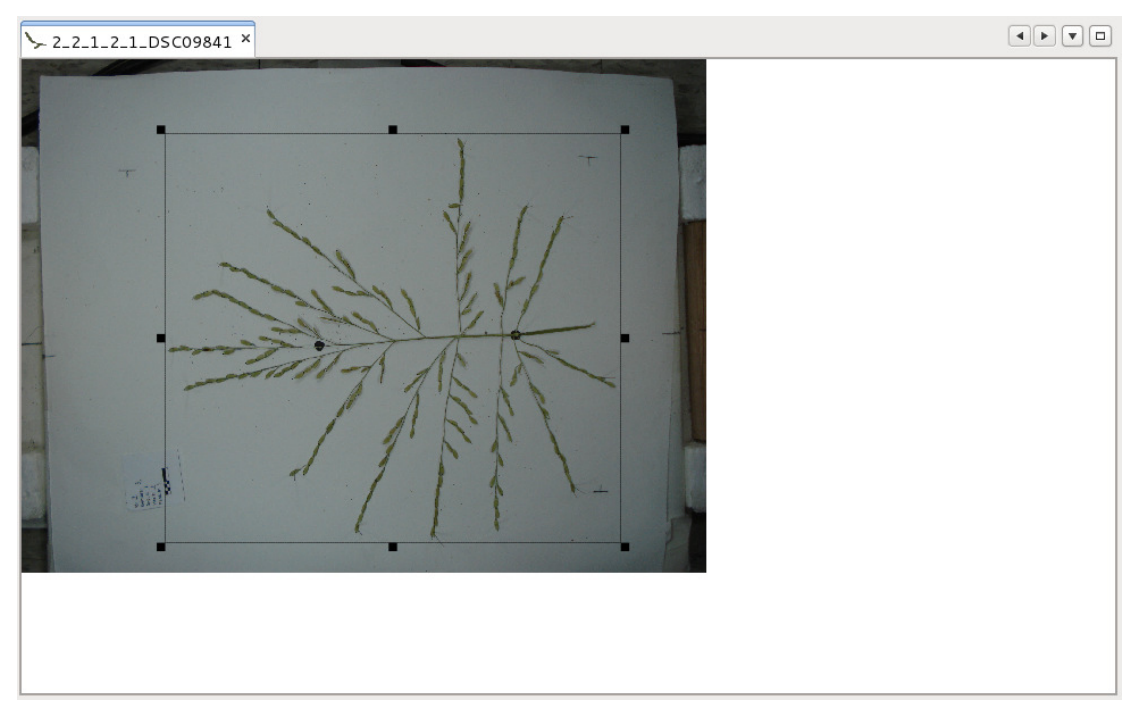

Figure 14: Zoom in/out in the scene in the Image Editor

Pick up grain color Pick up background color

Figure 15: Image editor menu.

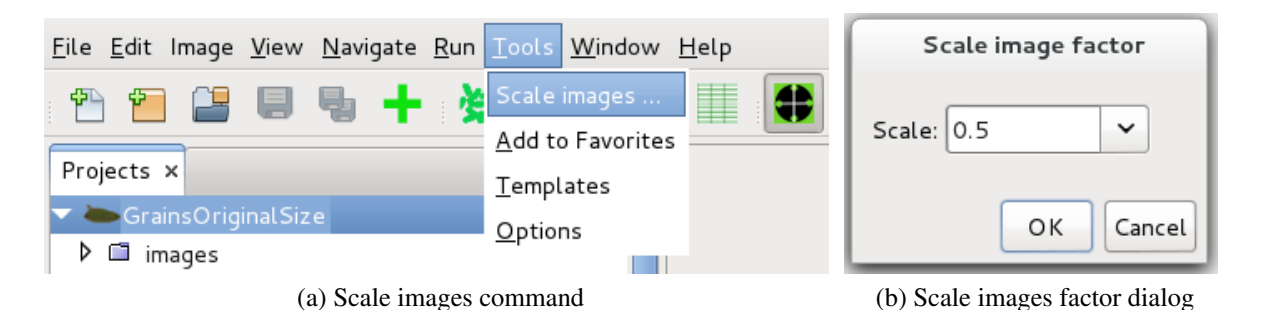

Figure 16: Scale images in a selected project

# 3.6 Scaling Images

This step allows you to scale your images if they have huge or very small sizes, otherwise it is not necessary. To scale images do the following:

- 1. Select the project name.
- 2. Go to the Tools menu and select Scale images, Figure 16a.
- 3. In the scaling dialog, choose the scale factor depending on the scale you want to work with and click *OK*, Figure 16b.

Usually,  $1024 \times 1024$  images are enough for good processing. However, huge-sized images have to be scaled down for better processing, especially for the grain detection task. Therefore, it is strongly recommended to scaledown the images if the grain detection detects only partial parts of the grains.

# 3.7 Working with the Panicle Structure

This section describes how to find the structure both for a single image and for all images in the project.

### 3.7.1 The Structure of a Single Image

To process a single image in order to find the structure, do the following:-

1. Select the image file and right click to open the pop up menu, Figure 3b.

```
Structure Finding (2_2_1_2_1_DSC09841) (a) Processing progress

      Message

      Structure Finding Process finished.

      (a) Example 1
```

(b) Structure processing notification message

Figure 17: Structure detection notifications

| Projects × |                           |  |
|------------|---------------------------|--|
| 🔻 🍋 Rice P | anicleSet_IRD2010         |  |
| 🗢 🔂 ima    | ges                       |  |
| >_2        | 2_2_1_2_1_DSC09841.JPG    |  |
| 5-7        | 2_1_3_2_DSC09921.JPG      |  |
| 🗢 🔂 res    | ults                      |  |
| 🗢 🔂 in     | nages                     |  |
| *          | 2_2_1_2_1_DSC09841.ricepr |  |
| 🕨 🖬 tem    | ıp                        |  |

Figure 18: A structure file generated after the image processed

#### 2. Choose Find Structure

During processing the panicle image, a progress bar in the *status panel* of the main window shows the current situation, Figure 17a. When the processing finished the system will notify you by a message as shown in Figure 17b.

When the processing finished, a structure file will be added to the *result/images* folder, Figure 18.

#### 3.7.2 The Structure of Multiple Images

- 1. Select the project
- 2. Click on 🕈 button.

#### 3.7.3 View and Edit the Structure

This is a very important task because it allows the user to manipulate the structure. To view the structure of a given image do the following:-

- 1. Double click on the structure file in the project, or
- 2. Right click on the image, a context pop-up menu appears, choose *View/edit results file* menu item.

Use the key-mouse  $ctrl+mouse wheel}$  combination to zoom in/out the scene. To move the entire scene hold the mouse wheel down and move the mouse.

To edit the structure, Table 2.1 shows the required key/mouse combinations:-

| Functionality                  | Command                                                                    |
|--------------------------------|----------------------------------------------------------------------------|
| Add a circle                   | Double click                                                               |
| Delete a circle                | Right click then choose <i>Delete</i> , Figure 19                          |
| Connect two circles            | Hold <i>ctrl</i> key down then while pointing on one circle drag the mouse |
| Remove a link                  | Click on the link, then move one of its ends to an empty place             |
| To change the type of a circle | Right click then choose the type you want, see Figure 19                   |

Table 2.1: Structure editing key/mouse combinations

Due to the variation from one panicle to another, **the user has to define the start and end generating points (yellow-colored circles)**. This is described in details in Figure 19:-

During post processing the results, the application will show hint if some circles need to be connected, Figure 20.

Once you finished the editing and specifying the start and end generating circles, click 🗐 to save the changes you have made.

#### **3.8** Working with the Grains

There are two methods to detect the grains. The first one deals with the clustered grains and is able to detect the grains on the branches. The other method deals with separated grains. This section deals with both cases. In the beginning we explain how to find the grains of a single image, then the post-processing is explained.

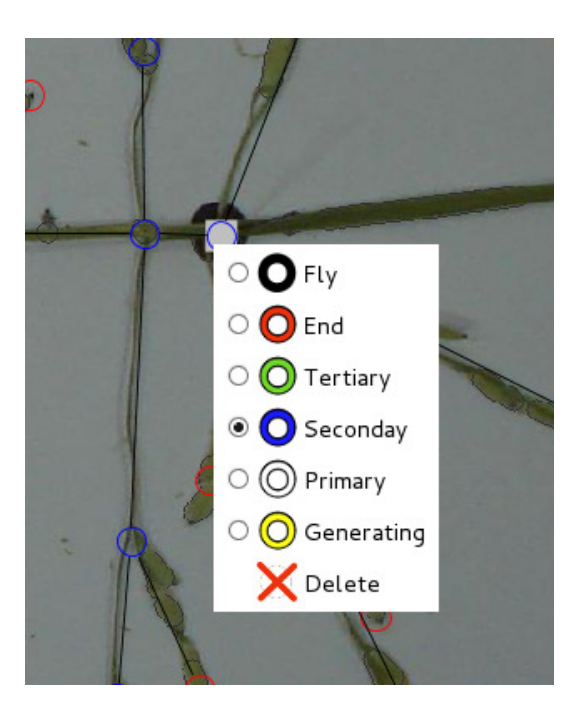

Figure 19: Circles context menu

#### **3.8.1** Detecting the Grains in a Single Image

To process a single image in order to find the grains, do the following:-

- 1. Select the image file and right click to open the pop up menu, (Chapter 1, Figure 3b).
- 2. Choose *Find Grains* if the image has clustered grains, otherwise choose *Find Grains' Traits*

Once the application finished finding the grains, it will notify the user by a message. As a result, a grain file will be generated as shown in Figure 21.

#### 3.8.2 Detecting the Grains in Multiple Images

- 1. Select the project.
- 2. Click 🏂 button, if the grains are clustered. Otherwise click 🔀 button.

A progress bar will appear in the right bottom of the main window to show the percentage of images being processed. Once it finished, it will show a notification message.

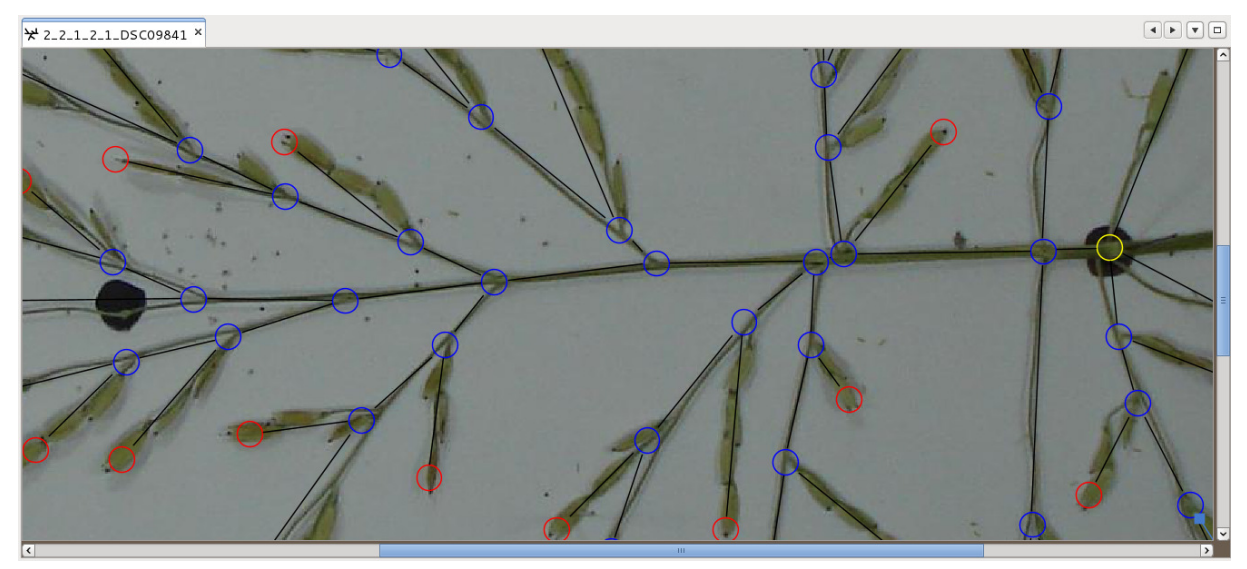

(a) Select the start generating circle, right click, and then choose Generating from the menu

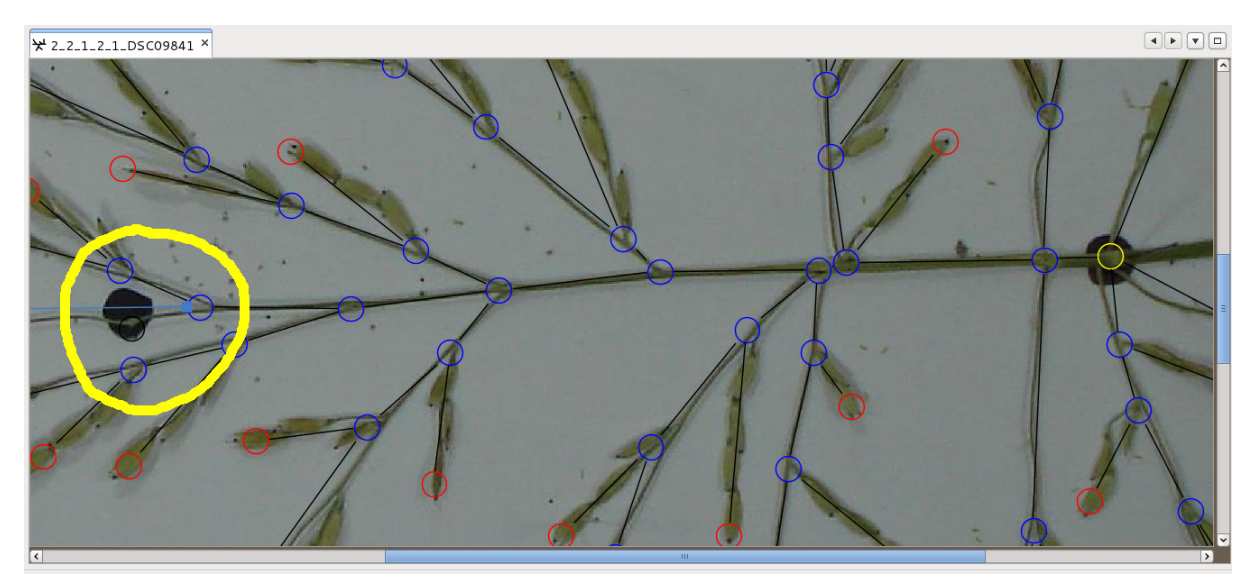

(b) If the end generating point is not detected, double click to create a *flying* circle (*i.e* black)

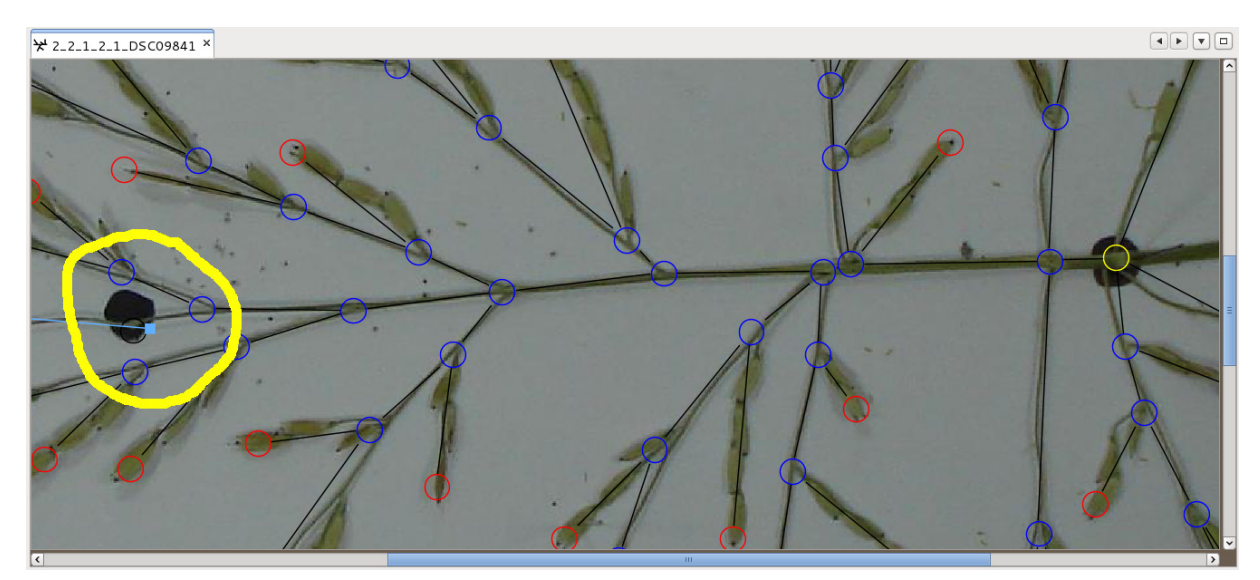

(c) Connect the new circle

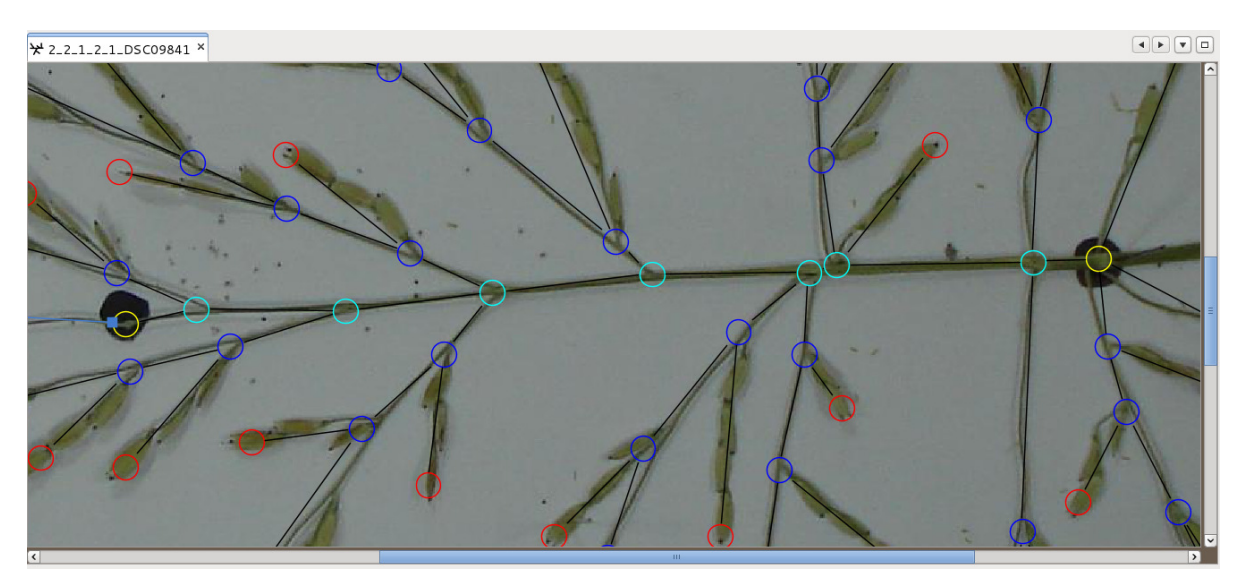

(d) Right click on this new "connected" circle and choose Generating from the menu

Figure 19: Defining the start and end generating circles

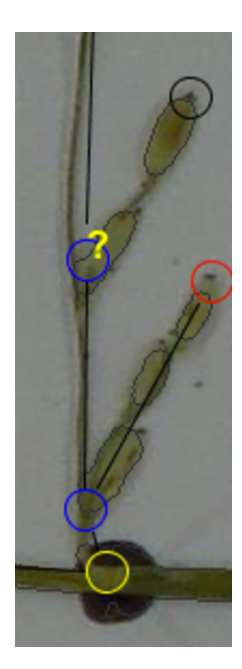

Figure 20: An error hint generated by the application to allow the user locate the error easily.

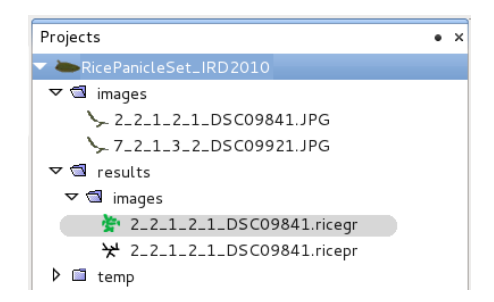

Figure 21: A grains file generated from processing a panicle image.

#### 3.8.3 Color-Segmentaion for grains detection

In some cases, the main automatic segmentaton method may have problems finding the acurate bounds of the grains. For this porpose a manual-guided method is available. In this method, the user has to specify the grain and background colors. To define these colors:

- Open the image in the *image editor*.
- *Right-click* to open a pop up menu as shown in Figure 15.
- select the colors.

To run in color-segmentation mode, toggle ON the *color segemention*,

#### 3.8.4 View/Edit the Grains Files

To view a grain file do one of the following:

- 1. Double click on the grain file in the project, or
- 2. Right click on the image, a context pop-up menu appears, choose View/edit grains file.

To view the the grains major and minor axes, Figure 22, toggle the *View Anchors* **b** button *ON*.

Editing the grains file includes adding, removing, and correcting the number of grains. To add a grain, right click in the place you want to add a grain and then choose *add grain*. To remove a grain or a grains' cluster, right click on the grain and then choose *remove grains*. For modifying the number of grains, double click on the grain then write the correct number of grains, Figure 23.

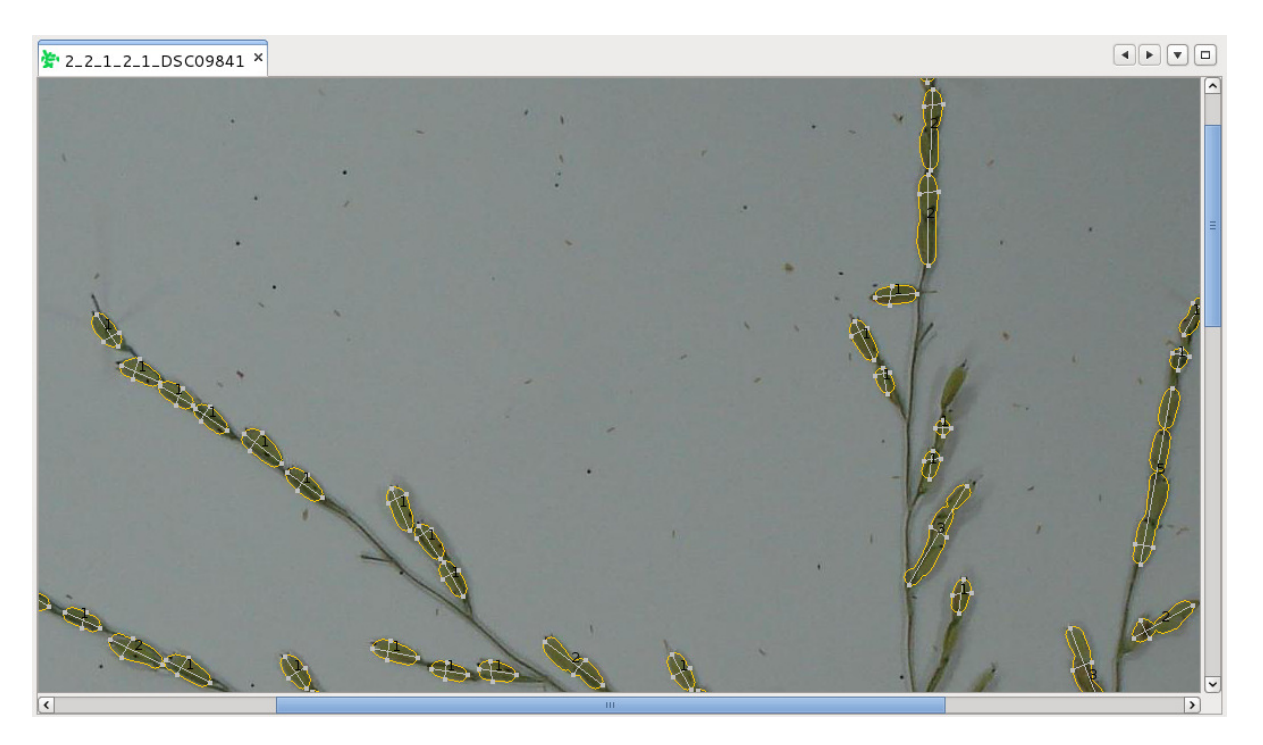

Figure 22: The anchors of the grains.

Once you finish post-processing the grains, click the save button  $\blacksquare$  to save the changes you have made.

# **3.9** Collecting the Reports

As mentioned before, P-TRAP generates three reports in Comma Separated Values (CSV) format. Once the processing and post-processing tasks are performed, the final reports can be generated by:

- 1. Select the project
- 2. Click button.

When the application finished collecting the results of all images, it will notify the user by a message. The reports files are shown in Figure 3.

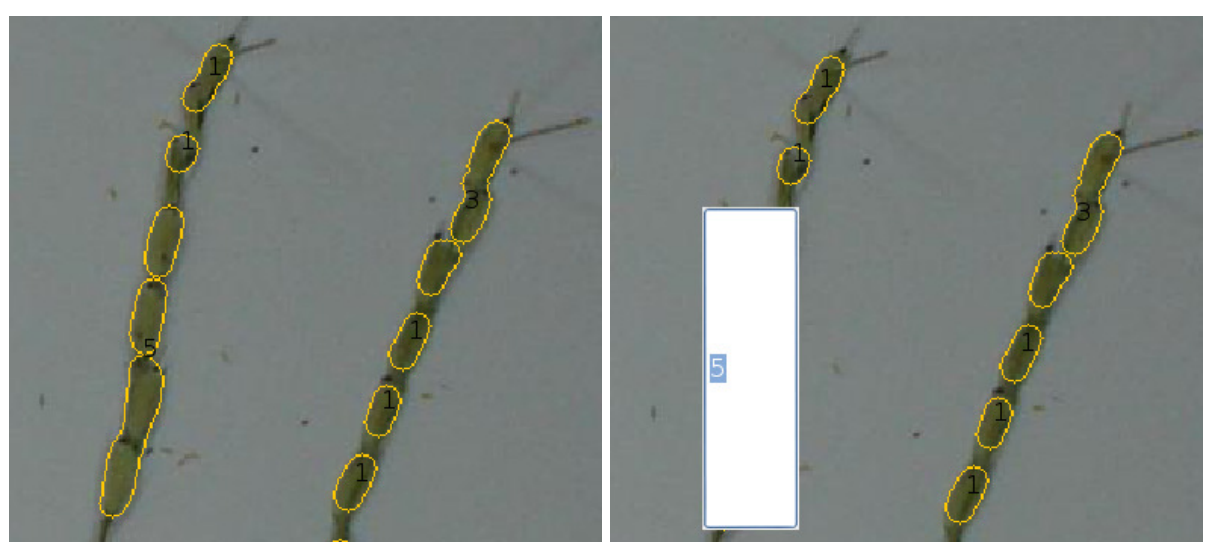

(a) Incorrect number of grains

(b) Edit the number of grains

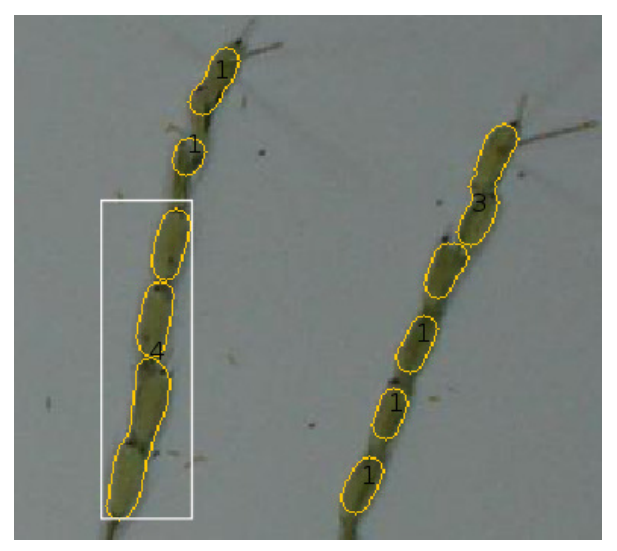

(c) Corrected number of grains

Figure 23: Grains number correction.

| Options                                                                                                 |                                                                                                    |                  |  |
|----------------------------------------------------------------------------------------------------|----------------------------------------------------------------------------------------------------|------------------|--|
| ()<br>2 =                                                                                               |                                                                                                    |                  |  |
| General                                                                                                 | Keymap Miscellaneous                                                                                                    |                  |  |
| Appearance Files                                                                                        | Panicle Options                                                                                                    |                  |  |
| Structure Findin                                                                                        | 19                                                                                                    | <u>^</u>         |  |
| Spikelet Length                                                                                         | 40 The length a spike to be removed                                                                                                    |                  |  |
| Measuring                                                                                               |                                                                                                    |                  |  |
| 1cm in image =                                                                                          | 1 cm in real scene how?                                                                                                    |                  |  |
| Nodes                                                                                                   |                                                                                                    |                  |  |
| Min distance                                                                                            | 0 means all white and yellow circles are nodes except the                                                                                                    | e execluded one. |  |
| Execlude                                                                                                | None                                                                                                    |                  |  |
| Calcualation Me                                                                                         | ethod                                                                                                    |                  |  |
| Build and Fix (old): detects the junctions and branches based on the circles neighborhood               |                                                                                                    |                  |  |
| Increamental (new): As the user defines the start and end circles it incremenatly simulates the panicle |                                                                                                    |                  |  |
| Method Increa                                                                                           | amental (new) 🗸                                                                                                    |                  |  |
|                                                                                                    |                                                                                                    | ~                |  |
| <                                                                                                    | W. Construction of the second second s |                  |  |
| Export Import                                                                                           | ОК                                                                                                    | Cancel Help      |  |

Figure 24: The panicle options dialog

### 3.10 Options

P-TRAP offers a set of options for the graphical interface and the core process as well. This sections describes the processing options. The panicle options can be found in:  $Tools \rightarrow Options$  menu, then choose *Panicle Options*, Figure 24. These options are explained in Table 2.2.

#### **3.10.1** Defining the Scale

The scale label is widely used in many biological work. P-TRAP allows the user to define the measuring scale in the image. The following steps explain how to define the measuring scale.

- 1. Open the image that contains the scale by double-clicking on the image.
- 2. Drag from the one end of the scale, Figure 25a, and hold until you reach the other end then right click, Figure 25b.
- 3. The scale dialog appear, Figure 25c define how many unite in the scale and click OK.

| Option             | Description                                                 |  |  |
|--------------------|-------------------------------------------------------------|--|--|
| Structure Finding  |                                                             |  |  |
| Spikelet Length    | Controls the minimum length of the branch, any branch that  |  |  |
|                    | has length less than this value will be mark as a noise and |  |  |
|                    | removed.                                                    |  |  |
| 1cm                | This option defines the ratio between the cm in the image   |  |  |
|                    | and in th real panicle.                                     |  |  |
| Nodes              |                                                             |  |  |
| Min distance       | Controls the minimum distance between two nodes in the      |  |  |
|                    | main axis in the panicle. If the distance between two nodes |  |  |
|                    | is less than this value they are counted as a single node.  |  |  |
| Exclude            | Which nodes has to be excluded from counting?               |  |  |
| Calculation Method |                                                             |  |  |
| Method             | Which method that applications has to use in order to de-   |  |  |
|                    | tect the panicle structure? Usually the incremental method  |  |  |
|                    | works better.                                               |  |  |

Table 2.2: P-TRAP panicle options

The application will then use the ratio between the real panicle size and the panicle size in the image to make accurate calculations.

#### 3.10.2 Image's Background

In some cases, the images backgrounds are darker than the objects. Therefore, P-TRAP offers an option such that the user defines the type of the image's background. The default option is white, you can change it to dark by toggling the *Dark Background* button  $\bigcirc$  *ON*.

# 4 Troubleshooting

• Not very good detection.

1- Try to scale down the images if they are very large or crop the unwanted background or artifacts at the borders.

2- If the background is dark try to use the **dark background is** option.

• *Unable to save the detected structure*. Try to remove all flying circles (black colors) you can use the right-click menu to remove them all. Also make sure you have determined

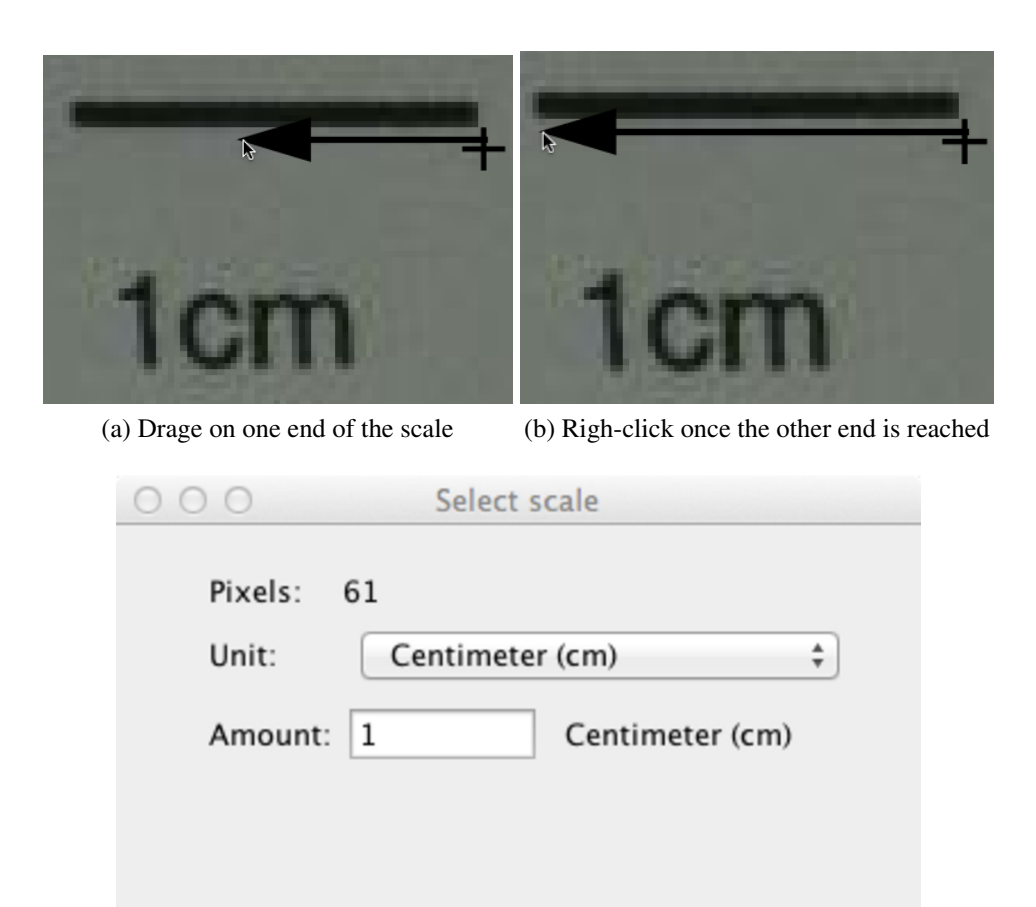

(c) Define how many unites in the scale

Cancel

OK

Figure 25: Defining the scale in image.

the start and end generating points.

- *The report is empty.* Make sure you have defined the start and end generating points in the structure.
- *Aberant csv outfile* Make sure you have defined the start and end generating points in the structure.

# Appendix A

# **XML Files**

# **1** Structure XML File

The structure XML file is compactly describing the structure of the panicle as a mathematical graph composed of vertices and edges. What is needed to use this file is any XML parser plugged in your application to convert this file into your graph data structure, by tackling only the <graph> entity and its components. The entire structure of the file is described as the following:

• <result signature="STRUCTUE" imagepath="18\_2\_2\_1\_2\_DSC09873.JPG">

The is the main tag, which means this is a structure result file identified by the signature, "STRUCTURE".

- <graph> Describes a graph of vertices and edges, this graph represents the panicle structure.
- <**vertices**> contains a set of vertices (these are converted to cycles as you can see them in the application). They describ the junctions and the ends of the panicle structure.
- <vertex id="java.awt.Point[x=994,y=1282" x="994" y="1282" type="End" fixed="false"/> A single vertex. Its attributes are:-
  - id: an identifier of the vertex,

- x and y: the xy-coordinates of the vertices,
- **type**: the type of the vertex,
- isfixed: true if the vertex has been edited by the user.
- <edges> The edges that connects the graph vertices
- <edge vertex1="java.awt.Point[x=1047,y=1053]" vertex2="java.awt.Point[x=1149,y=1015]"/> an edge that connects two vertices given their identifiers "vertex1" and "vertex2".